SharePoint Link for SmartView Installation/Version Update: <u>https://merced.sharepoint.com/sites/UCMPLAN-UCM/Lists/FAQ/AllItems.aspx</u>

Second item in FAQ is the SmartView Installation guide.

|        | M   | IRSTITY OF CALIFORNIA                                                                                                    |                                                                          |                                                              |                                                                 |                                                              |                                                |                                                      |                                                             |                                                  | ,∕P se                                                  | earch this list                                           |     |
|--------|-----|----------------------------------------------------------------------------------------------------|--------------------------------------------------------------------------|--------------------------------------------------------------|-----------------------------------------------------------------|--------------------------------------------------------------|------------------------------------------------|------------------------------------------------------|-------------------------------------------------------------|--------------------------------------------------|---------------------------------------------------------|-----------------------------------------------------------|-----|
| 6<br># |     | UCMPLAN -                                                                                                    | UCM                                                                      | நீ                                                           |                                                                 |                                                              |                                                |                                                      |                                                             |                                                  |                                                         |                                                           |     |
|        |     | Home                                                                                                    | +                                                                        | New                                                          | 🖉 Edit                                                          | 🖻 Shar                                                       | 9 9 (                                          | Copy link                                            | 💭 Commer                                                    | nt 🗊                                             | Delete                                                  | 🕫 Automate                                                | • ~ |
| C      |     | Conversations Documents                                                                                                    | FAQ                                                                      | ☆                                                            |                                                                 |                                                              |                                                |                                                      |                                                             |                                                  |                                                         |                                                           |     |
| €      |     | Shared with us                                                                                                    |                                                                          | Cate                                                         | egory $\vee$                                                    | Qu                                                           | estion $\vee$                                  | ,                                                    |                                                             |                                                  | Answ                                                    | er $\checkmark$                                           | I   |
| ÷      |     | Notebook                                                                                                    |                                                                          | Smar                                                         | rt View                                                         | Wł                                                           | at is Sma                                      | art View?                                            |                                                             |                                                  | Smart<br>you to<br>enterp                               | View enables<br>integrate ERP,<br>orise                   | 1   |
|        |     | FAQ                                                                                                    |                                                                          |                                                              |                                                                 |                                                              |                                                |                                                      |                                                             |                                                  | perfor                                                  | mance<br>rement (FPM)                                     |     |
|        |     | Site contents                                                                                                    | 0                                                                        | Smar                                                         | rt View                                                         | Но                                                           | w do I in                                      | stall Smar                                           | t Vi @                                                      | 9                                                | 1                                                       | Close all                                                 | 1   |
|        |     | Recycle bin                                                                                                    |                                                                          |                                                              |                                                                 |                                                              |                                                |                                                      |                                                             |                                                  | 1.                                                      | Microsoft<br>Office                                       |     |
|        |     | Edit                                                                                                    |                                                                          |                                                              |                                                                 |                                                              |                                                |                                                      |                                                             |                                                  |                                                         | ····"                                                     |     |
|        | 1.  | Close all Microsoft Of                                                                                                    | ice ap                                                                   | plicat                                                       | ions inc                                                        | luding C                                                     | utlool                                         | k                                                    |                                                             |                                                  |                                                         |                                                           |     |
|        | 2.  | Save the zip file, and t                                                                                                    | hen u                                                                    | nzip it                                                      | to a ter                                                        | nporary                                                      | locati                                         | ion.                                                 |                                                             |                                                  |                                                         |                                                           |     |
|        | 3.  | To start the installatio<br>SmartView.exe and <u>se</u><br><del>start the installation w</del><br>Therefore, Oracle reco<br>functionality is proper<br>and all required Wind | n wiza<br><u>lect R</u><br><del>vizard;</del><br>omme<br>ly ena<br>ows R | und, in<br><u>un as</u><br>howe<br>nds us<br>bled<br>egistry | the ten<br><u>adminis</u><br>ever, son<br>sing the<br>y entries | nporary<br><u>trator</u> .<br>me conf<br>Run as<br>s are set | locatio<br><del>You m</del><br>gurati<br>admin | on from<br><del>ay also</del><br>ions ma<br>istrator | n the previ<br><del>double-cl</del><br>ay require<br>comman | ous st<br><del>ick Sm</del><br>Run a:<br>d to er | ep, <u>rig</u><br><del>artVie</del><br>s adm<br>nsure t | g <u>ht-click</u><br>sw.exe to<br>inistrator.<br>that all |     |
|        | 4.  | Select a destination for<br>For new installations,<br>C:\Oracle\SmartView<br>If you are upgrading a<br>where Smart View wa                                                   | lder fo<br>Smart<br>n exist<br>s prev                                    | or Sma<br>View<br>ting in<br>iously                          | art View<br>is instal<br>stallatic<br>installe                  | r, and th<br>led by d<br>on of Sm<br>d.                      | en clic<br>efault<br>art Vie                   | ck OK.<br>: in:<br>ew, the                           | installer o                                                 | lefault                                          | ts to ti                                                | he folder                                                 |     |
|        | 5.  | When installation is co                                                                                                    | omple                                                                    | te, clio                                                     | ck OK.                                                          |                                                              |                                                |                                                      |                                                             |                                                  |                                                         |                                                           |     |
|        |     | The Smart View ribbo<br>or Word.                                                                                                    | n is dis                                                                 | playe                                                        | ed the ne                                                       | ext time                                                     | you o                                          | pen Mi                                               | crosoft Ex                                                  | cel, Po                                          | owerP                                                   | oint,                                                     |     |
| ***    | You | must select "Run as A                                                                                                    | dmin                                                                     | istrat                                                       | or" for                                                         | SmartV                                                       | <mark>ew to</mark>                             | o functi                                             | on prope                                                    | r <mark>ly in c</mark>                           | our er                                                  | vironmen                                                  | t   |

Once you have completed the SmartView Installation or update, verify that your shared url link is correct

| AutoSave ● 049) 🖫 🤟 × 🤍 🗢                                                                                                    | Book1 - Excel                                                                         | ,                                                                                                    |
|----------------------------------------------------------------------------------------------------|---------------------------------------------------------------------------------------|----------------------------------------------------------------------------------------------------|
| File Home Insert Page Layout Formulas Data Review V                                                                                                    | iew Automate Smart View                                                               | Help Accobat                                                                                                    |
| Panel Connections<br>Start Edit Data 6                                                                                                    | P Help → □ Save As     Sheet Info     More →     Hore →                               | To check your SmartView version<br>Select the " <sup>V</sup> " next to "Help"<br>and choose the "About" option                                                                                                    |
| 41 ° i × √ fr                                                                                                    | Options                                                                               | ×                                                                                                    |
| A         B         C         D         E         F         G           1         -         -         -         -         -         -         -         -         -         -         -         -         -         -         -         -         -         -         -         -         -         -         -         -         -         -         -         -         -         -         -         -         -         -         -         -         -         -         -         -         -         -         -         -         -         -         -         -         -         -         -         -         -         -         -         -         -         -         -         -         -         -         -         -         -         -         -         -         -         -         -         -         -         -         -         -         -         -         -         -         -         -         -         -         -         -         -         -         -         -         -         -         -         -         -         -         -         - | Member Options<br>Data Options<br>Advanced<br>Formatting<br>Call Stylas<br>Extensions | Ceneral  Ceneral  Caneral  Ca |
| 7                                                                                                    |                                                                                       | Display Smart View Shortcut Menus Only                                                                                                    |
| 9 Once you've updated the u                                                                                                    | ırl link                                                                              | Disable Smart View in Outlook  Enable Ribban Cantext Changing  Displey Rosting Toolbar on Forms and Ad Hoc                                                                                                    |
| <sup>2</sup><br>3 Select the▼ symbol on the                                                                                                    | OK button                                                                             | Disable Options That Are Not Vaild for the Active Connection     Soft Items in Smart View Ponel     Display Drill-Through Report Tooltips                                                                                                    |
| and choose "Save as Defau                                                                                                    | lt″                                                                                   | Show Progress Information After (Seconds)     5     ↓       □ Lood Pages On Demand 3 Count Exceeds     1000     ↓       □ bell Afteruch Laurch     In Web Browser     ✓                                                                                                    |
| 9 0                                                                                                    | Help Reset                                                                            | OK 🗸 Cancel                                                                                                    |

SmartView url for **Production UCM Plan**: <u>https://epmplan-ucmepm.epm.us-sanjose-</u> <u>1.ocs.oraclecloud.com/workspace/SmartViewProviders</u>

SmartView url for the EPM Re-design environment: <u>https://epmplan-test-ucmepm.epm.us-</u>sanjose-1.ocs.oraclecloud.com/workspace/SmartViewProviders

### Update your timeout settings:

select the Smart View menu, click on the " $^{v}$ " next to the Help button, then select Health Check from the drop-down options

| Auto                | Save 💓 [                              | <b>8</b> 9 - 9                      |                                                                     |                                   |                      | Book2 - Excel            |      |         |   | P 560 | 0 |   |   |   |
|---------------------|---------------------------------------|-------------------------------------|---------------------------------------------------------------------|-----------------------------------|----------------------|--------------------------|------|---------|---|-------|---|---|---|---|
| File<br>Panel<br>Al | Home II<br>Connections<br>User<br>+ 1 | nsert Page<br>19 Lineis<br>9º Rocio | a Layout Fon<br>la Copy<br>10 Paste<br>20 Functions *<br>Colt<br>fr | nulas Data<br>Refeet Sabr<br>Date | Review<br>it Options | View Automate Smart View | Help | Acrobat |   |       |   |   |   |   |
| 1 2 3 4             | A 8                                   | c                                   | D                                                                   | E F                               | G                    | Hgath Check              | ĸ    | L       | м | N     | 0 | P | 0 | R |

In the Health check window, scroll down to the Registry Information section and update the "KeepAlive Timeout" to 480000 in the column on the right. Update "Receive Timeout" to 180000, and update "Server Timeout" to 180000 also in the third column. Continue updating the values for – "Process System DPI", "Browser Emulation", WebView2 Runtime", ...etc. as show in the settings below. Once you have made all the updates in the column on the right, click the "Update Setting" button on the bottom right and all your updated settings will move to the middle column.

| ese are the current<br>effective settings      |                            | Update values in this column, o<br>click "Update Settings" it will m | once<br>love |
|------------------------------------------------|----------------------------|----------------------------------------------------------------------|--------------|
| r these items.                                 |                            | these values to the middle colu                                      | mn.          |
|                                                | <u> </u>                   |                                                                      |              |
| Health Check                                   |                            |                                                                      | ×            |
| Base                                           | Detaile                    | Field Indeks (Inde                                                   | •            |
| Item                                           | Details                    | Poy opdate/ Info                                                     | - ^          |
| Fure Currence Teele                            | Indcuve                    |                                                                      | - 1          |
| Lethar                                         | Active                     |                                                                      | - 1          |
| Solver Add in                                  | Teactive                   |                                                                      | - 1          |
|                                                | Indenve                    |                                                                      |              |
| Acrohat PDEMaker Office COM Addin              | Loaded - Load at startup   | May Create Conflict                                                  |              |
| Inquire                                        | Unloaded - Load at startun | May Create Conflict                                                  | - 1          |
| Microsoft Data Streamer for Excel              | Unloaded - Load at startup | May Create Conflict                                                  | - 1          |
| Microsoft Power Map for Excel                  | Unloaded - Load at startup | May Create Conflict                                                  | - 11         |
| Microsoft Power Pivot for Excel                | Unloaded - Load at startup | May Create Conflict                                                  |              |
| Oracle Smart View for Office                   | Loaded - Load at startup   | No Impact                                                            |              |
| Registry Information                           |                            |                                                                      |              |
| KeepAlive Timeout                              | 480000 second(s)           | Click here to update (Enter value in seconds)                        |              |
| Receive Timeout                                | 180000 second(s)           | Click here to update (Enter value in seconds)                        |              |
| ServerInfo Timeout                             | 180000 second(s)           | Click here to update (Enter value in seconds)                        |              |
| Current Resolution                             | 1920 x 1200                | Not a 4K system                                                      |              |
| USER Process Handle Quota                      | 10000                      | Number of user objects                                               |              |
| Enable Per Process System DPI                  | Enabled                    | Default                                                              |              |
| Browser Emulation Mode                         | 12001                      | Default                                                              |              |
| Smart View Options                             |                            |                                                                      |              |
| Undo Buffer                                    | 9                          | Enter input between 1 to 100                                         |              |
| Improve Metadata Storage                       | Checked                    | Default                                                              |              |
| Compatibility                                  | Enabled                    | Fix                                                                  |              |
| WebView2 Runtime                               | Enabled for UI             | Fix                                                                  |              |
| Graphic Setting - May Cause Flickering         |                            |                                                                      |              |
| Disable Window Transitions On Addin Task Panes | Enabled                    | Default                                                              |              |
| Disable Animations                             | Enabled                    | Default                                                              |              |

If you have any issues or concerns installing or upgrading SmartView on your machine, please contact Biju Varnan (<u>bvarnan@ucmerced.edu</u>) or (214) 676-4954

A browser add-on is required for full functionality of the SmartView drill through functionality. It is recommended that users refrain from using the Mozilla Firefox browser. Google Chrome is the recommended browser for problem-free SmartView functionality. The browser add-on can be downloaded from: <u>https://docs.oracle.com/en/applications/enterprise-performance-management/smart-view/20.100/nstsv/browser\_add\_on\_requirement\_100xeeb0c08a.html</u>

| 🗅 UC Me                  | erced |   | 1                                                                                                    |   |
|--------------------------|-------|---|----------------------------------------------------------------------------------------------------|---|
| $\leftarrow \rightarrow$ | G     | ° | $docs.oracle.com/en/applications/enterprise-performance-management/smart-view/20.100/nstsv/browser_add\_on\_requirement\_10$ | ☆ |

| ж        | Installing Browser Add                                                                                                    | d-ons                                                                                                    |
|----------|----------------------------------------------------------------------------------------------------|----------------------------------------------------------------------------------------------------|
| ;=<br>;= | You can use Oracle Smart View for Office to in<br>Close or Oracle Hyperion Planning, in two way                                                                                                    | nteract with web browser applications, such as Financial Consolidation and<br>ys:                                                                                                    |
| :≡<br>↓  | <ul> <li>Starting in a form or ad hoc grid in Sma</li> <li>Starting in a web application, launch a for</li> </ul>                                                                                                    | rt View, use drill-through to launch an application web page in a browser<br>orm or ad hoc grid in Smart View for Excel.                                                                                                    |
| Å        | If your default browser is Microsoft Internet E<br>additional add-on. However, note that startin<br>and the Oracle Enterprise Performance Mana                                                                                                    | xplorer, drill-through and web launch are fully supported and require no<br>g with Oracle Enterprise Performance Management System Release 11.2.2<br>gement Cloud 20.09 update, Internet Explorer is no longer supported.                                                                                                    |
|          | If your default browser is Mozilla Firefox, Goo,<br>through and web launch.                                                                                                    | gle Chrome, or Microsoft Edge, you'll require a Smart View add-on for drill-                                                                                                    |
|          | Table 2-2 summarizes the browser add-on re                                                                                                    | quirements.                                                                                                    |
|          | Table 2-2 Browser Add-on Requirements for                                                                                                    | r Drill-Through and Web Launch                                                                                                    |
|          | Table 2-2 Browser Add-on Requirements for Browser                                                                                                    | r Drill-Through and Web Launch Add-on Required?                                                                                                    |
|          | Browser       Add-on Requirements for         Mozilla Firefox       Mozilla Firefox                                                                                                    | r Drill-Through and Web Launch Add-on Required? Yes                                                                                                    |
|          | Table 2-2 Browser Add-on Requirements for         Browser       Mozilla Firefox         Google Chrome       Google Chrome                                                                                                    | r Drill-Through and Web Launch Add-on Required? Yes Yes Yes                                                                                                    |
|          | Table 2-2 Browser Add-on Requirements for         Browser       Mozilla Firefox         Google Chrome       Microsoft Edge                                                                                                    | Add-on Required?       Yes       Yes       Yes       Yes                                                                                                    |
|          | Browser       Add-on Requirements for         Mozilla Firefox       Image: Chrome         Microsoft Edge       Image: Chrome         Microsoft Internet Explorer       Image: Chrome                                                                                                    | Add-on Required?         Add-on Required?         Yes         Yes         Yes         No         Note: Starting with EPM System Release 11.2.2 and the EPM Cloud 20.09 update, Internet Explorer is no longer supported.                                                                                                    |
|          | Table 2-2 Browser Add-on Requirements for         Browser       Mozilla Firefox         Mozilla Firefox       Google Chrome         Microsoft Edge       Microsoft Internet Explorer         For instructions on obtaining and installing the second second sec | No       No       No         No       Note: Starting with EPM System Release 11.2.2 and the EPM Cloud 20.09 update, Internet Explorer is no longer supported.                                                                                                    |
|          | Table 2-2 Browser Add-on Requirements for         Browser       Mozilla Firefox         Mozilla Firefox       Google Chrome         Microsoft Edge       Microsoft Internet Explorer         For instructions on obtaining and installing the obtaining and installing the obtaining  | No       Note: Starting with EPM System Release 11.2.2 and the EPM Cloud 20.09 update, Internet Explorer is no longer supported.         ne add-on for Firefox, Chrome, and Edge, see:                                                                                                    |
|          | Table 2-2 Browser Add-on Requirements for         Browser       Mozilla Firefox         Mozilla Firefox       Microsoft Edge         Microsoft Edge       Microsoft Internet Explorer         For instructions on obtaining and installing the second second se | r Drill-Through and Web Launch          Add-on Required?         Yes         Yes         Yes         Yes         No         Image: PM Cloud 20.09 update, Internet Explorer is no supported.         Yes         Yes         Add-on Required?         Yes         Yes <t< td=""></t<> |

Select the Add-on for Google Chrome: <u>https://chrome.google.com/webstore/detail/oracle-smart-view-for-off/cjbpfomjjhkmfkembnjejkhpihjnomne</u>

Once on the Extension website, select the "Add to Chrome" button

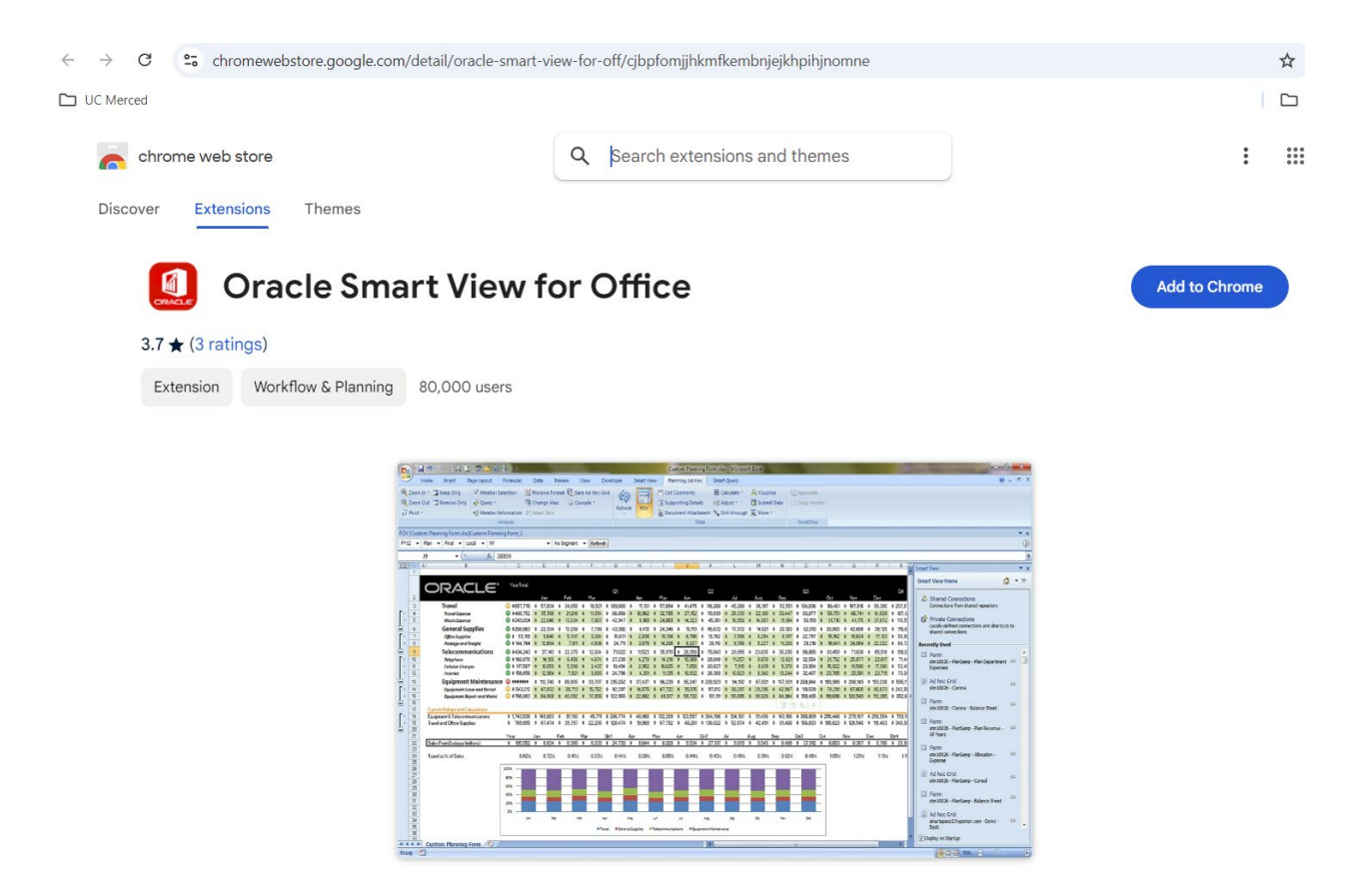

#### Overview

Show Oracle Smart View content. Supports Smart View 23.210 or later

If you open Oracle EPM applications in browser from MS Office documents containing Oracle Smart View data or vice versa, you need this extension. It serves as a pass-through mechanism for sending OLAP queries and reporting data between Oracle Smart View and browsers. Oracle Smart View for Office needs to be installed on the user's machine. No configuration or direct user interaction is required.

#### Then, select "Add extension"

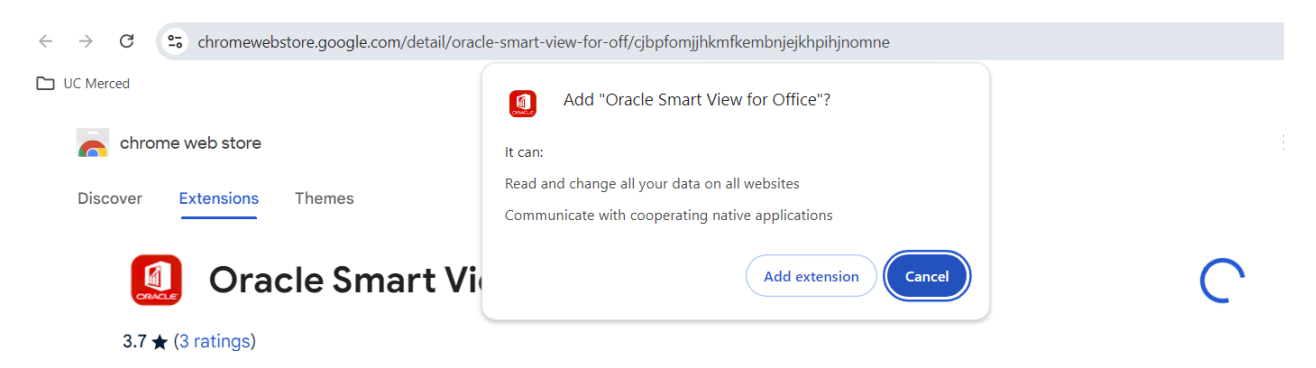